## Outlook

## Tengo dos perfiles de Outlook y quiero importar los contactos de uno de ellos en el otro. ¿Cómo puede importar estos datos?

## Sigue los siguientes pasos para "Exportar los contactos a un fichero externo .pst"

- 1. Abre el perfil que contiene los contactos a exportar
- 2. Entra en Archivo importar y exportar... (Exportar a un archivo/Archivo de carpetas personales (.pst)
- 3. Selecciona la subcarpeta Contactos
- 4. Indica un nombre de archivo. Utiliza un nombre y unidad de disco que puedas recordar fácil pues en el siguiente paso lo utilizaremos.
- 5. Cierra el perfil

Nota: este paso lo puedes eliminar si conoces la ubicación del fichero .PST de tu perfil. Sigue los siguientes pasos para "Importar los contactos"

- 1. Abre el perfil donde quieres importar los contactos
- 2. Entra ne Archivo importar y exportar... (Importar de otro programa o archivo/Archivo de carpetas personales PST)
- 3. Indica la ubicación del archivo con el botón Examinar...
- 4. Finalmente, selecciona la subcarpeta contactos.

Solución única ID: #1408

Autor: Jefe Editor de la Sección de Redes

Última actualización: 2011-02-07 14:06